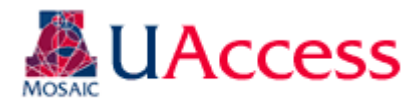

| Module:                | Academic Advisement |
|------------------------|---------------------|
| Business Process Name: | Academic Agreements |
| Created By:            | Brad Hensley        |
| Creation Date:         | May 21, 2013        |

# **Table of Contents**

| The Probation Process & Academic Agreements | 2   |
|---------------------------------------------|-----|
| Requesting Security                         | . 3 |
| Setting Up Academic Agreements              | 4   |
| Viewing Academic Agreements                 | 9   |
| Academic Agreements in Student Center       | 12  |
| College Default Values                      | 15  |
| Availability of Academic Agreements         | 17  |

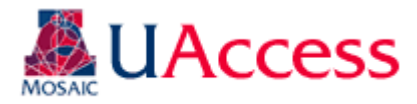

# The Probation Process & Academic Agreements:

### Grace Period at the end of the Fall and Spring semesters:

The academic agreement grace period begins once the advising directors for each college have completed their review of the probation report. At this point in time advisors may go and create an academic agreement for any students for whom they want to create an academic agreement for the upcoming term. It is not mandatory for an advisor to create an agreement for a student on probation; if no Academic Agreement is manually created the student will receive an autogenerated containing the college's default messaging / values.

Academic Agreements created during the grace period for the forthcoming term will not be viewable by students until the grace period concludes. The grace period will last approximately 1-2 weeks. The Advising Resource Center will notify the UITS Academic Advising – Student Administration team when agreements for the new term should be made available to students.

#### Academic Agreement (AGR) Service Indicator:

Shortly after the conclusion of the grace period an AGR service indicator will be placed on all students who are on academic probation indicating they have an Academic Agreement available to access. The AGR service indicator will have no impact on students; it is merely there to help identify students who are on academic probation. The AGR service indicator will be released at the end of the semester for students who are no longer on academic probation.

### Messaging:

At the same time the AGR service indicator is placed on students an electronic communication will be sent to students notifying them of their probationary status and instructing them how to access their academic agreement in Student Center.

#### Student Access of Academic Agreements:

Students with an Academic Agreement can access it from two locations in Student Center. The first is by selecting "Academic Agreements" from the drop-down menu on the main Student Center page. The second is by going to their "My Academics" page in Student Center and clicking the "View My Academic Agreements" link.

When students access the Academic Agreement from Student Center UAccess will look to see if the student has an Academic Agreement on file for the approaching Fall or Spring semester (i.e. agreement manually created by an advisor, agreement that spanned multiple terms, or previously viewed auto-generated agreement). If a student has an existing agreement that agreement will display to students. If no Academic Agreement is on file for the term and the student is on probation then UAccess will auto-generate an Academic Agreement that will populate with conditions as determined by their college.

If a student changes his/her program (college) during the semester and returns to the Academic Agreement page UAccess will check to see if an agreement exists for the new program. If one does exist, the student will see that agreement added available agreements; if no agreement exists for the new program a new, auto-generate agreement will be created and included on the Academic Agreement page for viewing The advisor will also have the opportunity to manually create an Academic Agreement for the new program/plan.

Students in multiple programs (i.e. double degree students) will receive an Academic Agreement for each program.

Students who go to the Academic Agreement page and are not on probation and do not have any previous Academic Agreements will receive a message indicating no Academic Agreements are on file. If the student is off of probation but has previous agreements those will display for the student to review, should they choose to do so.

### Deletion of Academic Agreements:

Mistakes happen. If you create an academic agreement in error or that contains significant mistakes please contact the Advising Resource Center or the Academic Advising Business Analysts in UITS on the Student Administration team.

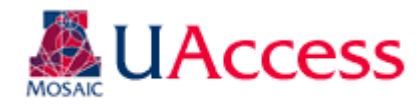

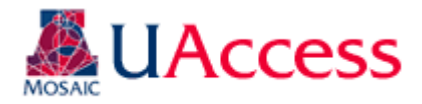

#### **Requesting Security:**

There are varied levels of security for Academic Agreements. This is to ensure that advisors and staff have the appropriate level of access to the Academic Agreements based on their responsibilities and college/departmental advising structure.

Security may be request using the Access Provisioning Tool: <u>https://request.uaccess.arizona.edu/uaccess\_appreq/</u>

All roles can be located under the following navigation in the Access Provisioning Tool: UAccess Student – Campus Users > Academic Advising

### Academic Agreement View:

This role allows users to view academic agreements on both the Advising menus and in Student Services Center. Users with this role cannot create new or update Academic Agreements.

#### Academic Agreement Update:

This role allows users to create new Academic Agreements. Users receiving Advisor Notes Update security will also receive Academic Agreement Update permission. Users receiving this role also receive the same privileges contained in the Academic Agreement View role.

#### Academic Agreement Coordinator:

This role allows users to set up the program (college) default values for Academic Agreements. This role should be requested for Advising Coordinators/Directors in each college. This role is also included in the Academic Advising College Director composite.

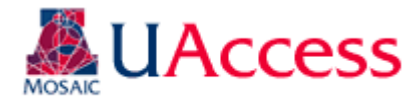

in deficit will display here.

# Setting Up Academic Agreements:

## Creating New Agreements:

For those who have the security to do so, new Academic Agreements may be set up at Main Menu > Academic Advisement > Student Advisement > Academic Agreement > Add A New Value.

| Academic Agreements          Eind an Existing Value       Add a New Value         Empl ID:       Image: Constraint of the second second sec | e                             | The EMPLID (Student ID)<br>field is required. The<br>academic career defaults to<br>Undergraduate but could be<br>changed if needed. The<br>Academic Institution will<br>always be UAZ00. |
|----------------------------------------------------------------------------------------------------|-------------------------------|----------------------------------------------------------------------------------------------------|
| Academic Career: Undergraduate                                                                                                    | ▼                             |                                                                                                    |
| Academic Institution: UAZ00                                                                                                    |                               |                                                                                                    |
| Semester:                                                                                                    |                               | You may input a term in the                                                                                                    |
|                                                                                                    |                               | semester box, but it is not                                                                                                    |
|                                                                                                    |                               | required.                                                                                                    |
| Add                                                                                                    |                               |                                                                                                    |
| Academic Agreement:                                                                                                    |                               | The "Eff Term Begin" and                                                                                                    |
| Academic Agreement                                                                                                    |                               | "Eff Term End" are                                                                                                    |
| Name Wilbur Wildcat                                                                                                    | ID 23105576                   | populated if a term is input                                                                                                    |
| Academic Career Undergraduate                                                                                                    | Creation Date 05/28/2013      | on the "Add A New Value"                                                                                                    |
| Academic Institution The University of Arizona                                                                                                    | Create By Martin B Hensley    | tab. The Eff Term End                                                                                                    |
| Email Address sa-dummv-emails@list.arizona.edu                                                                                                    |                               | defaults to the same term as                                                                                                    |
| *Eff Term Begin                                                                                                    | *Eff Term End                 | the Eff Term Begin but may                                                                                                    |
| *Academic Program UHMNT Q College of Humanities                                                                                                    | Status Active -               | be changed to allow the                                                                                                    |
| *Academic Plan CLASBA 🔍 Classics                                                                                                    |                               | agreement to carry over                                                                                                    |
| Cumulative GPA 1.771                                                                                                    |                               | multiple terms.                                                                                                    |
| Academic Level Freshman                                                                                                    | Receive Federally Funded FA   |                                                                                                    |
| Academic Standing Probation                                                                                                    | PACE Percentage 69.44         | The "Program" and "Plan"                                                                                                    |
| B-Deficit 8.000                                                                                                    | Units in Deficit 0            | will default to the student's                                                                                                    |
| Reason for Academic Agreement:                                                                                                    | \_                            | primary program/plan, but                                                                                                    |
| Academic Probation Readmit On Probation                                                                                                    | Readmit From Disgualification | they may be changed as                                                                                                    |
| Failure To Meet SAP                                                                                                    |                               | needed.                                                                                                    |
| Student Program Information                                                                                                    |                               |                                                                                                    |
| Academic Program Academic Plan College of Humanities Major in Classics                                                                                                    | Specialization                |                                                                                                    |
| onege of Humanities major in OldSSILS                                                                                                    |                               | federal financial aid, their<br>PACE percentage and units                                                                                                    |

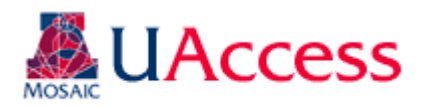

| N                        | Academic Ag                                                                                             | Wilbur Wildcat                                                                                          | ID 23105576                                 | Basic information will<br>automatically populate on<br>the agreement.                                                                           |
|--------------------------|----------------------------------------------------------------------------------------------------|----------------------------------------------------------------------------------------------------|---------------------------------------------|----------------------------------------------------------------------------------------------------|
| A                        | cademic Career                                                                                          | Undergraduate                                                                                           | Creation Date 05/28/2013                    | 6                                                                                                    |
| A                        | cademic Institution                                                                                     | The University of Arizona                                                                               | Create By Martin B Hensley                  |                                                                                                    |
| E<br>*E<br>*A<br>*A<br>C | mail Address<br>iff Term Begin<br>Icademic Program<br>Icademic Plan<br>Iumulative GPA<br>Icademic Level | sa-dummy-emails@list.arizona.edu<br>UHMNT College of Humanities<br>CLASBA Classics<br>1.771<br>Freshman | *Eff Term End                               | Agreements may be set as<br>Active or Inactive. An<br>agreement might be made<br>"inactive" if the student<br>changes colleges, for<br>example. |
| A<br>B<br>R              | cademic Standing<br>Deficit                                                                             | Probation<br>8.000<br>Agreement:                                                                        | PACE Percentage 69.44<br>Units in Deficit 0 | Cumulative GPA, Academic<br>Level and Standing, and B-<br>Deficit will also populate                                                            |
| [                        | ☑ Academic Probati<br>□ Failure To Meet S                                                               | on Readmit On Probation Read                                                                            | dmit From Disqualification                  | automatically.                                                                                                    |
|                          | Student Program Info                                                                                    | rmation                                                                                                 |                                             |                                                                                                    |
| A                        | cademic Program                                                                                         | Academic Plan                                                                                           | Specialization                              |                                                                                                    |
|                          | onege of Humanities                                                                                     | Major in Classics                                                                                       |                                             |                                                                                                    |

| Academic Ag                      | reement                          |                               |                  |                                         |
|----------------------------------|----------------------------------|-------------------------------|------------------|-----------------------------------------|
| Name                             | Wilbur Wildcat                   | ID 23105576                   |                  |                                         |
| Academic Career                  | Undergraduate                    | Creation Date 05/28/2013      |                  | The agreement will default              |
| Academic Institution             | The University of Arizona        | Create By Martin B Hensley    |                  | to "Academic Probation" but             |
| Email Address<br>*Eff Term Begin | sa-dummy-emails@list.arizona.edu | *Eff Term End                 |                  | other options may be chosen as desired. |
| *Academic Program                | UHMNT 🤍 College of Humanities    | Status Active -               |                  |                                         |
| *Academic Plan                   | CLASBA 🔍 Classics                |                               |                  |                                         |
| Cumulative GPA                   | 1.771                            |                               |                  |                                         |
| Academic Level                   | Freshman                         | Receive Federally Funded FA   |                  |                                         |
| Academic Standing                | Probation                        | PACE Percentage 69.44         |                  |                                         |
| B-Deficit                        | 8.000                            | Units in Deficit 0            |                  | Student Program                         |
| Reason for Academic              | Agreement:                       |                               |                  | student's current                       |
| Academic Probati                 | on Readmit On Probation          | Readmit From Disqualification |                  | Program/Plan information.               |
|                                  | AP Academic Plan GPA             |                               |                  | This information will change            |
| Academic Program                 | Academic Plan                    | Specialization                | $\boldsymbol{V}$ | if a student's CPP data                 |
| College of Humanities            | Major in Classics                | Classical Civilization        | <b>r</b> i       | changes (i.e. changes                   |
|                                  |                                  |                               | 1                | program or plan, adds a new             |
| L                                |                                  |                               |                  | plan, etc.)                             |

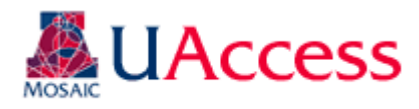

### **B-Deficit:**

| ▼ B-Deficit                                                                                                    |
|----------------------------------------------------------------------------------------------------|
| I understand that I may continue to enroll in this program of study under the conditions outlined in this agreement.<br>Failing to meet the conditions of the agreement may result in my disqualification from the University of Arizona.                                                                                                    |
| I will remain on academic probation until I attain good academic standing (a cumulative Grade Point Average of 2.0 or higher). I need 4 units of "A" or 8 units of "B" to raise my GPA to 2.0.                                                                                                    |
| The B deficit is how many units of B are needed to raise the cumulative GPA to 2.0 (good academic standing). The A deficit is how many units of A are needed to achieve a 2.0 GPA. The A and B Deficits are determined using the following calculation. The Units Taken Toward GPA and Total Grade Points may be located in Student Center on the Academic tab. |
| Units Taken Toward GPA 35 X 2 = 70                                                                                                    |
| - Total Grade Points 62                                                                                                    |
| = B Deficit 8                                                                                                    |
| Divide by 2 = A Deficit 4                                                                                                    |
| I am aware that the University, the College, my major department, and my advisor may contact me through my<br>University email address. I know that I am responsible for reading and acting upon (when necessary) the information<br>sent to my UA email account.                                                                                               |

The following message will display along with the student's B-Deficit calculation. If the student's B-Deficit is 0 this will display on the Academic Agreement set up page but will not display to students. None of this information can be edited.

The following sections of the Academic Agreement are optional but can be used to better customize the Academic Agreement for the student.

### Conditions:

| 🖵 Co | nditions                                                                                                    |
|------|----------------------------------------------------------------------------------------------------|
|      | I will earn a minimum semester GPA and no grade lower than stated as follows while on academic contract. I<br>understand that grades of C or lower will not reduce my B-deficit.<br>Please enter GPA Please enter Grade                                                                                                    |
|      | I will reduce my B deficit and will be off of academic probation and in good academic standing no later than the end of the following semester.                                                                                                    |
|      | Please enter Semester                                                                                                    |
|      | I will earn graded units (no pass/fail or audit) each semester while on an academic agreement. I understand that a<br>complete withdrawal from any semester while on academic probation should be discussed with my academic advisor<br>prior to withdrawing. A complete withdrawal while on academic contract may jeopardize any future enrollment and may<br>result in disqualification from the University of Arizona. |
|      | I must meet with my academic advisor the following number of times during the semester; the first meeting must occur prior to the withdrawal deadline (the end of the 8th week).                                                                                                    |
|      | Please enter Times                                                                                                    |
|      | I will confirm that my contact information (address, email, and phone) is up-to-date in UAccess Student in case my advisor needs to contact me. I will respond to communications from my advisor within the number of days stated below. Please enter Days                                                                                                    |
|      | I will reduce my B-deficit each semester I am on academic probation.                                                                                                    |
|      |                                                                                                    |

#### Academic Plan:

| Term   |   | Description | Max Units Enrolled | Reduce B-Deficit By | No Grade Lower Than |       |
|--------|---|-------------|--------------------|---------------------|---------------------|-------|
| 1 2134 | Q | Fall 2013   | 15                 | 3                   | С                   | • + - |
| 2      | 9 |             |                    |                     |                     | - + - |

Conditions may be added to the agreement by checking the box next to the desired condition. If you check a condition that requires additional data please be sure to include that information in the appropriate box. Only Conditions that are checked will be visible to students. This section may be prepopulated if the student's college has identified default conditions to appear on the agreement. You can update these conditions as you deem appropriate.

| The Academic Plan allows          |
|-----------------------------------|
| you to make a semester by         |
| semester plan for the             |
| student. The data included        |
| here has no bearing on the        |
| student's record, so the          |
| "Max Units Enrolled" does         |
| not impact his/her                |
| registration. You may add a       |
| new row by clicking the 🛨 button. |

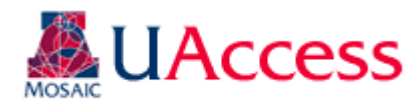

#### Course Plan:

| <u>Term</u> |    | Description | Course    |   | Grade Required | GRO |   |   |
|-------------|----|-------------|-----------|---|----------------|-----|---|---|
| 1 2134      | 0  | Fall 2013   | CLAS 250A | 9 | C -            |     | + | - |
| 2 2141      | 0, | Spring 2014 | CLAS 250B | 9 | в -            |     | + | - |
| 3           | Q, |             |           | 0 | -              |     | + | - |

The Course Plan allows you suggest courses for the student for upcoming terms. You can add multiple courses to the same term or suggest courses for multiple terms. You may also check the GRO box if you want to recommend the student GRO a particular course.

### Recommendations From Academic Advisor:

| Recommen | idations From Academic Advisor |     |
|----------|--------------------------------|-----|
| LEARN    | The Think Tank                 | ± ا |
| FINAID   | Sinancial Aid Office           | + - |
|          | 9                              | + - |

The Recommendations From Academic Advisor section allows you to refer the student to other campus offices and resources that may be beneficial for the student. These are the same values that may be chosen from the "Referral" field on Advisor Notes.

# Advisor Additional Stipulations:

| 🕶 Advisor Addit | ional Stipulations                                          | Find   View All | First 🔟 1 of 1 | 💵 Last |
|-----------------|-------------------------------------------------------------|-----------------|----------------|--------|
| Comment         |                                                             |                 | K.             | +-     |
|                 | Please note: comments included will be visible to students. |                 | .ii            |        |
| Comment Date    | Enter By                                                    |                 |                |        |

**Special Note**: When an Academic Agreement is "accepted" by either the student or the advisor the agreement locks and none of the values may be changed except the Advisor Additional Stipulations. So, if you ever need to update an existing Academic Agreement that has been locked please do so by

clicking 🛨 and adding a new comment to the agreement. Once you are done, please Save the agreement for the comment to be viewable by the student. If more than one Advisor Additional Stipulation exists you will need to use the navigation arrows to view it 1 of 2 D

Advisor Additional Stipulations provides you with a text box where you can include any comments, information, or stipulations you desire, that are not covered elsewhere on the Academic Agreement. Please note, students will be able to see what is input in to this section. The comment will also be user and date stamped.

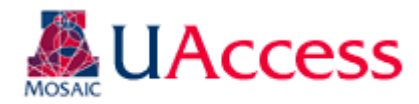

### College Stipulation:

College Stipulation

The College Stipulation section exists so that the Academic Agreement can pull any default, collegelevel messaging on to the agreement. While advisors can edit this text it is recommended they only do so if they do not want the college default messaging to display on the agreement.

#### Acknowledgment of Academic Agreement:

| Acknowledgement of Academic Agreement                                                                                                    |                                                                          |
|----------------------------------------------------------------------------------------------------|--------------------------------------------------------------------------|
| This academic agreement is effective only for the semester(s) specified. I have read<br>any of the conditions are not satisfied, I may be disqualified from the College and/o | d this Academic Contract understand that if<br>or University of Arizona. |
| Accept By Student                                                                                                    |                                                                          |
| Cept by Advisor                                                                                                    |                                                                          |
| Expand/Collapse All                                                                                                    |                                                                          |
| Save E Notify                                                                                                    | 📮 Add 🛛 🕖 Update/Dis                                                     |
|                                                                                                    |                                                                          |

The Acknowledgment of Academic Agreement is where advisors and student can electronically "sign" the agreement. Once either the advisor or student clicks the "Accept" box the agreement is locked and cannot be edited (except for the Advisor Additional Stipulations comment box). If that box is not checked by either party, then the agreement may still be edited.

The advisor acceptance only displays to students if checked. Otherwise, students only see that they need to accept the agreement.

Remember to Save the agreement once all edits have been made.

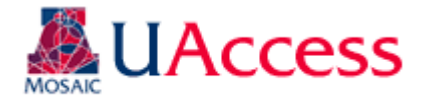

### Viewing Academic Agreements:

Viewing Academic Agreements in Student Services Center:

Academic agreements will be viewable by staff in two locations (depending on security). The first place is in Student Services Center: Main Menu > Campus Community > Student Services Center.

| Wilbur Wildcat                                                                                                    | ID:             | 23105576    | <b>Ø</b> 1       | ★ 🏙              |                                                                                                    |
|----------------------------------------------------------------------------------------------------|-----------------|-------------|------------------|------------------|----------------------------------------------------------------------------------------------------|
| student center general info admissions                                                                                                    | transfer credit | academics   | finances         | financial aid    |                                                                                                    |
| Wilbur's Student Center          Academics         My Class Schedule         Shopping Cart         My Planner         Smart Planner         other academic | e not enrolled  | in classes. |                  |                  | The Academic Agreement<br>page can be accessed using<br>the drop-down menu on the<br>Student Services Center<br>main page. |
| Academic Agreement<br>Academic Requirements                                                                                                    |                 |             |                  |                  |                                                                                                    |
| Exam Schedule                                                                                                    |                 |             |                  |                  |                                                                                                    |
| Grades Account Summa                                                                                                    | ary             |             |                  |                  |                                                                                                    |
| Request Official Transcript                                                                                                    | -               |             |                  |                  |                                                                                                    |
| Transfer Credit: Report You owe 436.3                                                                                                    | 35.             |             |                  |                  |                                                                                                    |
| other academic Due Now                                                                                                    | 436.35          |             |                  |                  |                                                                                                    |
| Enroli/Cancel Coverage                                                                                                    | 0.00            |             |                  |                  |                                                                                                    |
| View Eligibility and Fees                                                                                                    | 0.00            |             |                  |                  | 1                                                                                                    |
| ID: 23105576                                                                                                    |                 |             |                  |                  |                                                                                                    |
| Academic Agreement                                                                                                    |                 |             |                  |                  |                                                                                                    |
| Academic Agreement                                                                                                    |                 |             |                  |                  | Click "View Details" to see                                                                                                |
| View<br>Details Term Career Program                                                                                                    | Plan            | Status      | Accept (Student) | Accept (Advisor) | the specific terms of the                                                                                                  |
| 1 <u>View Detail</u> Fall 2013 Undergrad College of Humanities                                                                                             | Classics        | Active      | 1                | 7                | Academic Agreement                                                                                                    |
| Return To Student Services Center                                                                                                    |                 |             |                  |                  | Academic Agreement                                                                                                    |
| Cancel                                                                                                    |                 |             |                  |                  |                                                                                                    |

Like the Student View (see below) the view of the Academic Agreement in Student Services Center will only display stipulations and conditions that contain values.

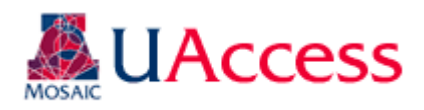

| <ul> <li>Conditions</li> </ul>                                                                                                    |                                       |                  |              |               |                  |            |                   |              |
|----------------------------------------------------------------------------------------------------|---------------------------------------|------------------|--------------|---------------|------------------|------------|-------------------|--------------|
| I will reduce my B deficit and will be off of academic probation and in good academic standing no later than the end of<br>the following semester.                                                                                              |                                       |                  |              |               |                  |            |                   |              |
| Semester                                                                                                    |                                       | 2141 Spring 2014 |              |               |                  |            |                   |              |
| 🔻 Academic Plan                                                                                                    |                                       |                  |              |               |                  |            |                   |              |
| Term                                                                                                    | Descript                              | ion              | Max Units En | rolled        | Reduce B-Deficit | Вү         | No Grade Lower T  | han          |
| 1 2134                                                                                                    | Fall 201                              | 3                |              | 15            |                  | 3          | С                 |              |
| Course Plan                                                                                                    |                                       |                  |              |               |                  |            |                   |              |
| Term                                                                                                    |                                       | Descriptio       | <u>on</u>    | <u>Course</u> |                  | Grade Rec  | luired            | <u>GRO</u>   |
| 1 2134                                                                                                    |                                       | Fall 2013        | CLAS 250A    |               |                  | C          |                   | $\checkmark$ |
| 2 2141                                                                                                    |                                       | Spring 20        | 14 CLAS 250B |               |                  | В          |                   |              |
| Recommendations                                                                                                    | s From Ac                             | ademic A         | dvisor       |               |                  |            |                   |              |
| FINAID                                                                                                    | FINAID Financial Aid Office           |                  |              |               |                  |            |                   |              |
| LEARN The Think Tank                                                                                                    |                                       |                  |              |               |                  |            |                   |              |
| Acknowledgement of                                                                                                    | Acknowledgement of Academic Agreement |                  |              |               |                  |            |                   |              |
| This academic agreement is effective only for the semester(s) specified. I have read this Academic Contract understand that if<br>any of the conditions are not satisfied, I may be disqualified from the College and/or University of Arizona. |                                       |                  |              |               |                  |            |                   |              |
| Accept By                                                                                                    | Student                               | Wilbur \         | Vildcat      |               | А                | ccept Date | e 05/28/13 11:26/ | M            |
| Accept by                                                                                                    | Advisor                               | Martin           | B Hensley    |               | A                | ccept Date | e 05/28/13 11:00/ | M            |

**Note**: Academic Agreements in Student Services Center are *view only*. If any edits need to be made or if you need to accept the Academic Agreement you must do so from the Academic Advising menus.

# Viewing Academic Agreements from Academic Advising Menus:

The second place to view Academic Agreements is under the Academic Advising menus at the following navigation, if you have the appropriate security: Main Menu > Academic Advisement > Student Advisement > Academic Agreements.

| Academic Agreements                                                                           |                       |                      |          |  |  |  |
|-----------------------------------------------------------------------------------------------|-----------------------|----------------------|----------|--|--|--|
| Enter any information you have and click Search. Leave fields blank for a list of all values. |                       |                      |          |  |  |  |
| Find an Existing Value                                                                        | e <u>A</u> dd a New   | Value                |          |  |  |  |
| 🔻 Search Criteria                                                                             |                       |                      |          |  |  |  |
| E                                                                                             |                       | [                    |          |  |  |  |
| Empl ID:                                                                                      | begins with 🔻         |                      | <b>~</b> |  |  |  |
| Academic Career:                                                                              | = •                   | Undergraduate        | ▼        |  |  |  |
| Academic Institution:                                                                         | begins with 👻         | UAZ00                | Q        |  |  |  |
| Semester:                                                                                     | begins with 👻         |                      | <b>Q</b> |  |  |  |
| Last Name:                                                                                    | begins with $\bullet$ |                      |          |  |  |  |
| First Name:                                                                                   | begins with 👻         |                      |          |  |  |  |
| Advisor ID:                                                                                   | begins with 👻         |                      | <b>Q</b> |  |  |  |
| Case Sensitive                                                                                |                       |                      |          |  |  |  |
|                                                                                               |                       |                      |          |  |  |  |
|                                                                                               |                       |                      |          |  |  |  |
| Search Clear                                                                                  | Basic Search          | Save Search Criteria |          |  |  |  |

Use the "Find an Existing Value" tab to search for an Academic Agreement based on the available search criteria.

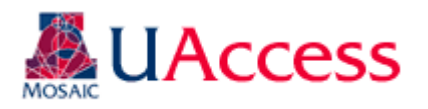

| Name Wilbur Wildcat ID 23105576                                           |
|---------------------------------------------------------------------------|
| Academic Career Undergraduate Creation Date 05/28/2013                    |
| Academic Institution The University of Arizona Create By Martin B Hensley |
| Email Address sa-dummy-emails@list.arizona.edu                            |
| Eff Term Begin   2134   Fall 2013   Eff Term End   2134   Fall 2013       |
| Academic Program UHMNT College of Humanities Status Active -              |
| Academic Plan CLASBA Classics                                             |
| Cumulative GPA 1.771                                                      |
| Academic Level Freshman 🗹 Receive Federally Funded FA                     |
| Academic Standing Probation PACE Percentage 69.44                         |
| B-Deficit 8.000 Units in Deficit 0                                        |
| Reason for Academic Agreement:                                            |
| Academic Probation Readmit On Probation Readmit From Disqualification     |
| Failure To Meet SAP Academic Plan GPA                                     |
| Student Program Information                                               |
| Academic Program Academic Plan Specialization                             |
| College of Humanities Major in Classics Classical Civilization            |

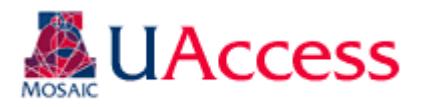

| Conditions                                                                                                    |                                                                                                    |                                                                                                |                                                                                    |                                                            |                                                                  |                                                                                                    |  |
|----------------------------------------------------------------------------------------------------|----------------------------------------------------------------------------------------------------|------------------------------------------------------------------------------------------------|------------------------------------------------------------------------------------|------------------------------------------------------------|------------------------------------------------------------------|----------------------------------------------------------------------------------------------------|--|
| I will earn a understand                                                                                                    | I will earn a minimum semester GPA and no grade lower than stated as follows while on academic contract. I understand that grades of C or lower will not reduce my B-deficit. |                                                                                                |                                                                                    |                                                            |                                                                  |                                                                                                    |  |
| ☑ I will reduce my B deficit and will be off of academic probation and in good academic standing no later than the end of<br>the following semester. |                                                                                                    |                                                                                                |                                                                                    |                                                            |                                                                  |                                                                                                    |  |
| Please enter Semester 2141 Spring 2014                                                                                                    |                                                                                                    |                                                                                                |                                                                                    |                                                            |                                                                  |                                                                                                    |  |
| L will earn ar                                                                                                    | adad units (no pass/fail d                                                                                                    | vr audit) each semesterwhi                                                                     | le on an academic agreem                                                           | ont Lundorst                                               | and that a                                                       | Unlike the view in Student                                                                                                    |  |
| complete wit                                                                                                    | hdrawal from any semes                                                                                                    | ter while on academic prob                                                                     | ation should be discussed                                                          | with my aca                                                | demic advisor                                                    | Services Center all of the                                                                                                    |  |
| prior to withd                                                                                                    | Irawing. A complete with                                                                                                    | drawal while on academic c                                                                     | ontract may jeopardize an                                                          | y future enrol                                             | ment and may                                                     | Conditions and displayed                                                                                                    |  |
| result in disc                                                                                                    | ualification from the Univ                                                                                                    | ersity of Arizona.                                                                             |                                                                                    |                                                            |                                                                  | Conditions are displayed                                                                                                    |  |
| occur prior to                                                                                                    | with my academic advis<br>the withdrawal deadline                                                                                                    | or the following number of ti<br>(the end of the 8th week).                                    | mes during the semester;                                                           | the first meet                                             | ing must                                                         | regardless if they are<br>checked or not                                                                                                    |  |
|                                                                                                    |                                                                                                    |                                                                                                |                                                                                    |                                                            |                                                                  | checked of not.                                                                                                    |  |
| I will confirm                                                                                                    | that my contact informa                                                                                                    | tion (address, email, and pl                                                                   | none) is up-to-date in UAcc                                                        | cess Student                                               | in case my                                                       |                                                                                                    |  |
| advisor need<br>below                                                                                                    | s to contact me. I will re                                                                                                    | spond to communications fi                                                                     | om my advisor within the i                                                         | number of day                                              | /s stated                                                        |                                                                                                    |  |
| I will reduce                                                                                                    | my B-deficit each seme                                                                                                    | ster I am on academic prot                                                                     | pation.                                                                            |                                                            |                                                                  |                                                                                                    |  |
| 🗢 Academic Plan                                                                                                    |                                                                                                    |                                                                                                |                                                                                    |                                                            |                                                                  |                                                                                                    |  |
| Term                                                                                                    | Description                                                                                                    | Max Units Enrolled                                                                             | Reduce B-Deficit By                                                                | No Grade                                                   | Lower Than                                                       |                                                                                                    |  |
| 1 2134                                                                                                    | Fall 2013                                                                                                    | 1                                                                                              | .5                                                                                 | 3 C                                                        |                                                                  |                                                                                                    |  |
| 🔽 Course Plan                                                                                                    |                                                                                                    |                                                                                                |                                                                                    |                                                            |                                                                  |                                                                                                    |  |
| Term                                                                                                    | Descriptio                                                                                                    | n <u>Course</u>                                                                                | Grade                                                                              | Required                                                   | GRO                                                              |                                                                                                    |  |
| 1 2134                                                                                                    | Fall 2013                                                                                                    | CLAS 250A                                                                                      | С                                                                                  |                                                            | <b>V</b>                                                         |                                                                                                    |  |
| 2 2141                                                                                                    | Spring 20                                                                                                    | 14 CLAS 250B                                                                                   | В                                                                                  |                                                            |                                                                  |                                                                                                    |  |
|                                                                                                    | ons From Academic A                                                                                                    | dvisor                                                                                         |                                                                                    |                                                            |                                                                  |                                                                                                    |  |
| EINAID                                                                                                    | Einancial Aid Offic                                                                                                    | P                                                                                              |                                                                                    |                                                            |                                                                  |                                                                                                    |  |
| FINAID                                                                                                    |                                                                                                    |                                                                                                |                                                                                    |                                                            |                                                                  | Also even though no                                                                                                    |  |
| LEARN                                                                                                    | The Think Tank                                                                                                    |                                                                                                |                                                                                    |                                                            |                                                                  | Advisor Additional                                                                                                    |  |
| - Advisor Addition                                                                                                    | nal Stipulations                                                                                                    |                                                                                                | Find                                                                               | View All Firs                                              | t 🛚 1 of 1 🖻 Last                                                | Stipulations had been                                                                                                    |  |
| Comment                                                                                                    |                                                                                                    |                                                                                                |                                                                                    | 4                                                          | + ک                                                              | included this section is                                                                                                    |  |
|                                                                                                    |                                                                                                    |                                                                                                |                                                                                    |                                                            |                                                                  |                                                                                                    |  |
|                                                                                                    |                                                                                                    |                                                                                                |                                                                                    |                                                            |                                                                  | available for editing so                                                                                                    |  |
|                                                                                                    |                                                                                                    |                                                                                                |                                                                                    |                                                            |                                                                  | advisors can make                                                                                                    |  |
|                                                                                                    |                                                                                                    |                                                                                                |                                                                                    |                                                            |                                                                  | amendments or comments to                                                                                                    |  |
| P                                                                                                    | lease note: comments ir                                                                                                    | cluded will be visible to stu                                                                  | dents.                                                                             |                                                            |                                                                  | the agreement. If a comment                                                                                                    |  |
| Comment Date                                                                                                    |                                                                                                    | Enter F                                                                                        | Зу                                                                                 |                                                            |                                                                  | the agreement. If a comment                                                                                                    |  |
| 👻 College Stipula                                                                                                    | tion                                                                                                    |                                                                                                |                                                                                    |                                                            |                                                                  | already exists, use the İ to                                                                                                    |  |
|                                                                                                    |                                                                                                    |                                                                                                |                                                                                    |                                                            |                                                                  | add a new comment                                                                                                    |  |
|                                                                                                    |                                                                                                    |                                                                                                |                                                                                    |                                                            |                                                                  |                                                                                                    |  |
|                                                                                                    |                                                                                                    |                                                                                                |                                                                                    |                                                            |                                                                  |                                                                                                    |  |
|                                                                                                    |                                                                                                    |                                                                                                |                                                                                    |                                                            | h.                                                               |                                                                                                    |  |
| Acknowledgemen                                                                                                    | nt of Academic Agreen                                                                                                    | ent                                                                                            |                                                                                    |                                                            | it.                                                              | If you add any comments or                                                                                                    |  |
| Acknowledgemen<br>This academic agr                                                                                                    | nt of Academic Agreem                                                                                                    | ient<br>or the semester(s) specified                                                           | I. I have read this Academi                                                        | ic Contract ur                                             |                                                                  | If you add any comments or                                                                                                    |  |
| Acknowledgemen<br>This academic agr<br>any of the conditio                                                                                           | nt of Academic Agreen<br>eement is effective only f<br>ns are not satisfied, I ma                                                                                             | i <b>ent</b><br>or the semester(s) specified<br>y be disqualified from the C                   | J. I have read this Academi<br>ollege and/or University of                         | ic Contract ur<br>Arizona.                                 | .ii                                                              | If you add any comments or change the active/inactive                                                                                                    |  |
| Acknowledgemen<br>This academic agr<br>any of the conditio                                                                                           | nt of Academic Agreen<br>eement is effective only t<br>ns are not satisfied, I ma                                                                                             | ient<br>or the semester(s) specified<br>y be disqualified from the C                           | J. I have read this Academi<br>ollege and/or University of                         | ic Contract ur<br>Arizona.                                 | .d                                                               | If you add any comments or<br>change the active/inactive<br>status of the Academic                                                                                         |  |
| Acknowledgemen<br>This academic agr<br>any of the conditio                                                                                           | nt of Academic Agreen<br>eement is effective only f<br>ns are not satisfied, I ma<br>By Student Wilbur W                                                                      | ient<br>or the semester(s) specified<br>y be disqualified from the C<br>fildcat                | J. I have read this Academi<br>ollege and/or University of<br>Accept D             | ic Contract ur<br>Arizona.                                 | .derstand that if                                                | If you add any comments or<br>change the active/inactive<br>status of the Academic<br>Agreement be sure to Save                                                            |  |
| Acknowledgemen<br>This academic agr<br>any of the conditio                                                                                           | nt of Academic Agreen<br>eement is effective only t<br>ns are not satisfied, I ma<br>By Student Wilbur W                                                                      | ient<br>for the semester(s) specified<br>y be disqualified from the C<br>fildcat               | d. I have read this Academ<br>ollege and/or University of<br>Accept D              | ic Contract ur<br>Arizona.<br>late 05/28/13                | .derstand that if                                                | If you add any comments or<br>change the active/inactive<br>status of the Academic<br>Agreement be sure to Save                                                            |  |
| Acknowledgemen<br>This academic agr<br>any of the conditio<br>Accept<br>Accept                                                                       | nt of Academic Agreem<br>eement is effective only f<br>ns are not satisfied, I ma<br>By Student Wilbur W<br>by Advisor Martin E                                               | ient<br>for the semester(s) specifier<br>y be disqualified from the C<br>/ildcat<br>i Hensley  | d. I have read this Academ<br>ollege and/or University of<br>Accept D<br>Accept D  | ic Contract ur<br>Arizona.<br>ate 05/28/13<br>ate 05/28/13 | .derstand that if<br>11:26AM<br>11:00AM                          | If you add any comments or<br>change the active/inactive<br>status of the Academic<br>Agreement be sure to Save<br>before leaving the page so                              |  |
| Acknowledgemen<br>This academic agr<br>any of the conditio<br>Ø Accept<br>Expand/Collapse A                                                          | nt of Academic Agreen<br>eement is effective only<br>ns are not satisfied, I ma<br>By Student Wilbur W<br>by Advisor Martin E                                                 | ient<br>for the semester(s) specifier<br>y be disqualified from the C<br>/ildcat<br>I Hensley  | d. I have read this Academ<br>college and/or University of<br>Accept D<br>Accept D | ic Contract ur<br>Arizona.<br>Nate 05/28/13                | .a<br>Iderstand that if<br>11:26AM<br>11:00AM                    | If you add any comments or<br>change the active/inactive<br>status of the Academic<br>Agreement be sure to Save<br>before leaving the page so<br>your updates take effect. |  |
| Acknowledgemen<br>This academic agr<br>any of the conditio<br>Accept<br>Accept<br>Expand/Collapse A<br>Ref Ref                                       | nt of Academic Agreem<br>eement is effective only in<br>ns are not satisfied, I ma<br>By Student Wilbur V<br>by Advisor Martin E                                              | ient<br>for the semester(s) specifier<br>ny be disqualified from the C<br>/ildcat<br>I Hensley | d. I have read this Academ<br>sollege and/or University of<br>Accept D<br>Accept D | ic Contract ur<br>Arizona.<br>ate 05/28/13<br>ate 05/28/13 | .derstand that if<br><u>11-26AM</u><br>11:00AM<br>Update/Display | If you add any comments or<br>change the active/inactive<br>status of the Academic<br>Agreement be sure to Save<br>before leaving the page so<br>your updates take effect. |  |

**Note**: If an Academic Agreement is accessed from the advising menus and it has not been accepted and, in turn, locked by either an advisor or a student then the Academic Agreement is completely editable as if it was a new agreement.

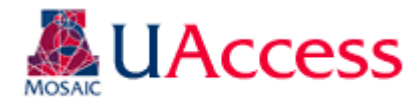

# Academic Agreements in Student Center:

#### Student Access of Academic Agreement:

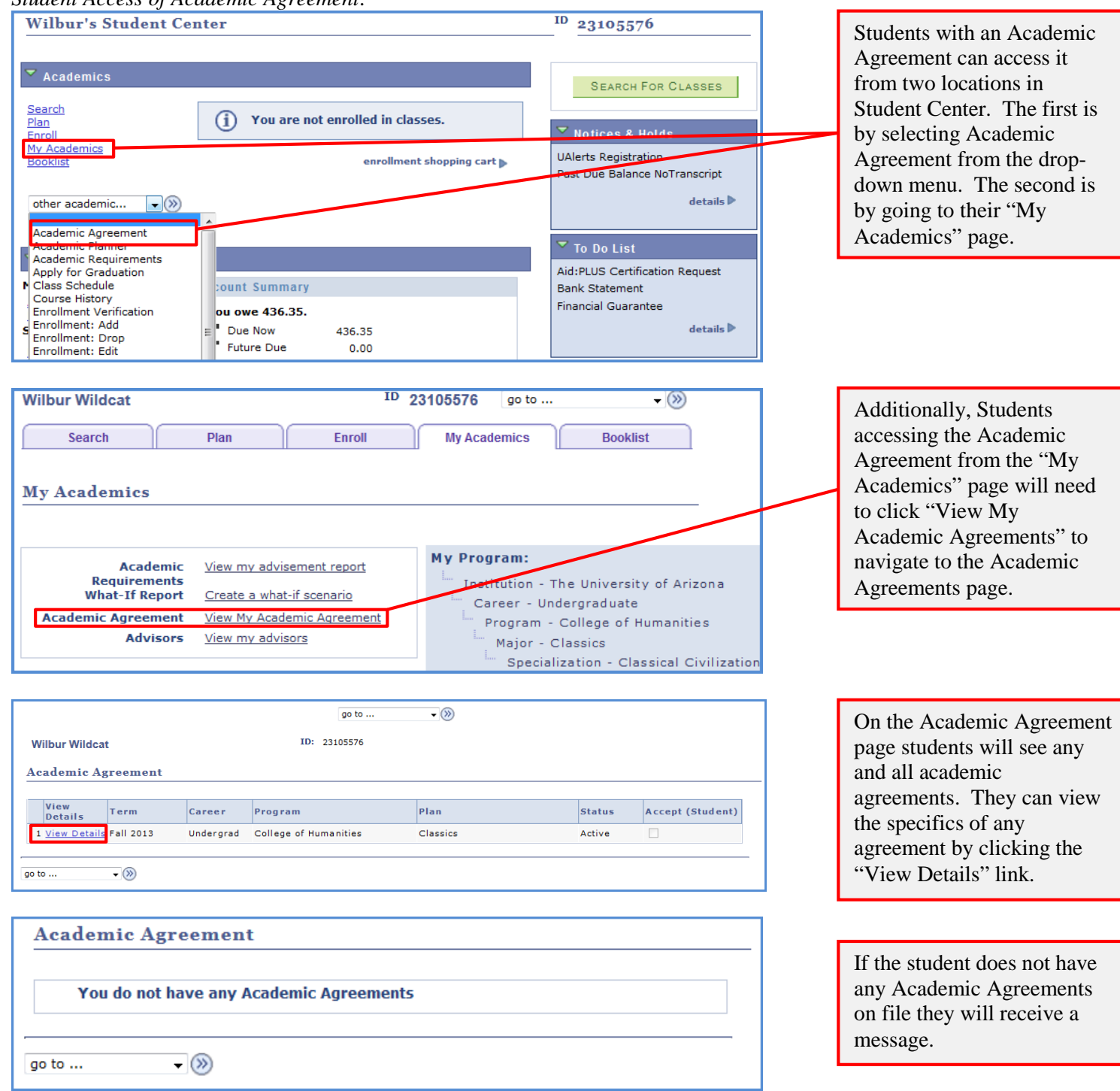

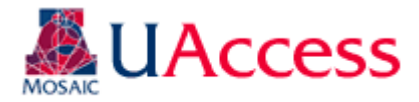

### Student View of Academic Agreements:

When students access Academic Agreements they will only see the stipulations added by advisors, so as to make the agreement as concise and clear as possible.

| Academic Agreement       Return To Agreement Se         Name       Wildcat       ID       23105576         Academic Career       Undergraduate       Creation Date       05/28/2013         Academic Institution       The University of Arizona       Email Address       sa-dummy-emails@list.arizona.edu         Eff Term Begin       2134       Fall 2013       Eff Term End       2134       Fall 2013         Academic Program       UHMNT       College of Humanities       Status       Active         Academic Plan       CLASBA       Classics       Classics       Ville Receive Federally Funded FA         Academic Level       Freshman       IV Receive Federally Funded FA       PACE Percentage 69.44                                                                                                    | lection |  |  |  |
|----------------------------------------------------------------------------------------------------|---------|--|--|--|
| Name     Wilbur Wildcat     ID     23105576       Academic Career     Undergraduate     Creation Date     05/28/2013       Academic Institution     The University of Arizona       Email Address     sa-dummy-emails@list.arizona.edu       Eff Term Begin     2134     Fall 2013       Academic Program     UHMNT     College of Humanities       Status     Active       Academic Plan     CLASBA       Classics     Cumulative GPA       1.771     Image: Receive Federally Funded FA       Academic Level     Freshman       Probation     PACE Percentage 69.44                                                                                                    | ;       |  |  |  |
| Academic Career     Undergraduate     Creation Date     05/28/2013       Academic Institution     The University of Arizona     The University of Arizona       Email Address     sa-dummy-emails@list.arizona.edu     Eff Term End     2134     Fall 2013       Eff Term Begin     2134     Fall 2013     Eff Term End     2134     Fall 2013       Academic Program     UHMNT     College of Humanities     Status     Active       Academic Plan     CLASBA     Classics     Classics     Cumulative GPA       Cumulative GPA     1.771     Image: Carebinary Funded FA     PACE Percentage 69.44                                                                                                    |         |  |  |  |
| Academic Institution       The University of Arizona         Email Address       sa-dummy-emic@list.arizona.edu         Eff Term Begin       2134       Fall 2013       Eff Term End       2134       Fall 2013         Academic Program       UHMNT       College of Humanities       Status       Active         Academic Plan       CLASBA       Classics       Tori       Torian and the same and the same and the sam                                                                                                    | :       |  |  |  |
| Email Address     sa-dummy-u=is@iist.arizona.edu       Eff Term Begin     2134     Fall 2013     Eff Term End     2134     Fall 2013       Academic Program     UHMNT     College of Humanities     Status     Active       Academic Plan     CLASBA     Classics       Cumulative GPA     1.771     Image: Comparison of Comparison of Co                                                                                                    | :       |  |  |  |
| Eff Term Begin     2134     Fall 2013     Eff Term End     2134     Fall 2013       Academic Program     UHMNT     College of Humanities     Status     Active       Academic Plan     CLASBA     Classics       Cumulative GPA     1.771       Academic Level     Freshman       Probation     Probation                                                                                                    |         |  |  |  |
| Academic Program     UHMNT     College of Humanities     Status     Active       Academic Plan     CLASBA     Classics     Classics       Cumulative GPA     1.771     Tershman     Image: Classics       Academic Level     Freshman     Probation     PACE Percentage 69.44                                                                                                    |         |  |  |  |
| Academic Plan     CLASBA     Classics       Cumulative GPA     1.771     Image: Classics       Academic Level     Freshman     Image: Classics       Academic Standing     Probation     PACE Percentage 69.44                                                                                                    |         |  |  |  |
| Cumulative GPA     1.771       Academic Level     Freshman       Academic Standing     Probation   PACE Percentage 69.44                                                                                                    |         |  |  |  |
| Academic Level     Freshman     Image: Comparison of the comparison of the comparison                               |         |  |  |  |
| Academic Standing Probation PACE Percentage 69.44                                                                                                    |         |  |  |  |
|                                                                                                    |         |  |  |  |
| B-Deficit 8.000 Units in Deficit 0                                                                                                    |         |  |  |  |
| Reason for Academic Agreement:                                                                                                    |         |  |  |  |
| Academic Probation Readmit On Probation Readmit From Disgualification                                                                                                    |         |  |  |  |
| Failure To Meet SAP Academic Plan GPA                                                                                                    |         |  |  |  |
| Student Program Information                                                                                                    |         |  |  |  |
| Academic Program Academic Plan Specialization                                                                                                    |         |  |  |  |
| onego er ramanado in oraciono ciaccia cianzatuli                                                                                                    |         |  |  |  |
| - B Daficit                                                                                                    |         |  |  |  |
| deficit is now many units of A are needed to achieve a 2.0 GPA. The A and B bencits are determined using the<br>following calculation. The Units Taken Toward GPA and Total Grade Points may be located in Student Center on the<br>Academic tab.<br>Units Taken Toward GPA 35 X 2 = 70<br>- Total Grade Points 62<br>= B Deficit 8<br>Divide by 2 = A Deficit 4                                                                                                    |         |  |  |  |
| I am aware that the University, the College, my major department, and my advisor may contact me through my<br>University email address. I know that I am responsible for reading and acting upon (when necessary) the informa<br>sent to my UA email account.                                                                                                    | ation   |  |  |  |
| • Conditions                                                                                                    |         |  |  |  |
| I will reduce my B deficit and will be off of academic probation and in good academic standing no later than the end of<br>the following semester.                                                                                                    | ıf      |  |  |  |
| Semester 2141 Spring 2014                                                                                                    |         |  |  |  |
| - Academic Plan                                                                                                    |         |  |  |  |
| Term         Description         Max Units Enrolled         Reduce B-Deficit By         No Grade Lower Than           1 0101         5 # 0010         5 # 0010         5 # 0010         5 # 0010         5 # 0010         5 # 0010         5 # 0010         5 # 0010         5 # 0010         5 # 0010         5 # 0010         5 # 0010         5 # 0010         5 # 0010         5 # 0010         5 # 0010         5 # 0010         5 # 0010         5 # 0010         5 # 0010         5 # 0010         5 # 0010         5 # 0010         5 # 0010         5 # 0010         5 # 0010         5 # 0010         5 # 0010         5 # 0010         5 # 0010         5 # 0010         5 # 0010         5 # 0010         5 # 0010         5 # 0010         5 # 0010         5 # 0010         5 # 0010         5 # 0010         5 # 0010         5 # 0010         5 # 0010         5 # 0010         5 # 0010         5 # 0010         5 # 0010         5 # 0010         5 # 0010         5 # 0010         5 # 0010         5 # 0010         5 # 0010         5 # 0010         5 # 0010         5 # 0010         5 # 0010         5 # 0010         5 # 0010         5 # 0010         5 # 0010         5 # 0010         5 # 0010         5 # 0010         5 # 0010         5 # 0010         5 # 0010         5 # 0010         5 # 0010         5 # 0010         5 # 0010 <td< td=""><td></td></td<>                                                                                                    |         |  |  |  |
| 1 2134 Fall 2013 15 3 C                                                                                                    |         |  |  |  |
|                                                                                                    |         |  |  |  |
| ∽ Course Plan                                                                                                    |         |  |  |  |
| Course Plan     Term     Description     Course     Grade Required     GRO     GRO     GR |         |  |  |  |
| Course Plan     Course     Grade Required     GRO       1     2134     Fall 2013     CLAS 250A     C     V       0     0444     9040 2000     0440 2000     D                                                                                                    |         |  |  |  |
| Course Plan         Grade Required         GRO           1         2134         Fall 2013         CLAS 250A         C         Image: Classification of the second of the second of the s                                                                                                    |         |  |  |  |
| Course Plan     Grade Required     GRO       1     2134     Fall 2013     CLAS 250A     C       2     2141     Spring 2014     CLAS 250B     B       Recommendations From Academic Advisor                                                                                                    |         |  |  |  |
| Course Plan     Course     Grade Required     GRO       1     2134     Fall 2013     CLAS 250A     C     ☑       2     2141     Spring 2014     CLAS 250B     B     ☑       Recommendations From Academic Advisor       FINAID                                                                                                    |         |  |  |  |
| Course Plan     Course     Grade Required     GRQ       1     2134     Fall 2013     CLAS 250A     C     ☑       2     2141     Spring 2014     CLAS 250B     B     □       • Recommendations From Academic Advisor     Financial Aid Office       I FARN     The Think Tank                                                                                                    |         |  |  |  |
| Course Plan     Term     Description     Course     Grade Required     GRO     1     2134     Fall 2013     CLAS 250A     C     Z     2141     Spring 2014     CLAS 250B     B     C     FiNAID     Financial Aid Office     LEARN     The Think Tank Acknowledcompart of Academic Agroement                                                                                                    |         |  |  |  |
| Course Plan     Term     Description     Course     Grade Required     GRO     1     2134     Fall 2013     CLAS 250A     C     ✓     Z     2     2141     Spring 2014     CLAS 250B     B     ✓     C     ✓     FinAlD     Financial Aid Office     LEARN     The Think Tank Acknowledgement of Academic Agreement This academic agreement is effective only for the semester(s) execting 4 have read this Academic Central understand the                                                                                                    | + if    |  |  |  |
| Course Plan       Description       Course       Grade Required       GRO         1       2134       Fall 2013       CLAS 250A       C       ✓         2       2141       Fall 2013       CLAS 250B       B       □         ✓ Recommendations From Academic Advisor       Financial Aid Office       □       □          LEARN       The Think Tank       □       □         Acknowledgement of Academic Agreement       This academic agreement is effective only for the semester(s) specified. I have read this Academic Contract understand tha any of the conditions are not satisfied, I may be disqualified from the College and/or University of Arizona.                                                                                                    | t if    |  |  |  |

The only Conditions that display on the agreement are the ones that were checked by the advisor (or set as default values for autogenerated agreements)

In this example both the Advisor Additional Stipulations and College Stipulations were not included so they do not appear on the Academic Agreement, so it goes from Recommendations to the Acknowledgment section.

If the agreement has not been accepted by the advisor the student will not see that the advisor acceptance is pending.

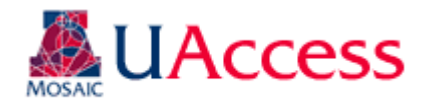

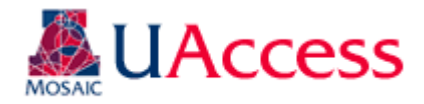

However, if an advisor has accepted the Academic Agreement the advisor's virtual signature will appear on the Academic Agreement with a name and date stamp.

| Acknowledgement of Academi                                                                                                    | c Agreement      |                              |  |  |
|----------------------------------------------------------------------------------------------------|------------------|------------------------------|--|--|
| This academic agreement is effective only for the semester(s) specified. I have read this Academic Contract understand that if any of the conditions are not satisfied, I may be disqualified from the College and/or University of Arizona. |                  |                              |  |  |
| Accept By Student                                                                                                    |                  |                              |  |  |
| Accept by Advisor                                                                                                    | Martin B Hensley | Accept Date 05/28/13 11:00AM |  |  |

# Once / if the student accepts the Academic Agreement his/her virtual signature will also appear.

# Acknowledgement of Academic Agreement

This academic agreement is effective only for the semester(s) specified. I have read this Academic Contract understand that if any of the conditions are not satisfied, I may be disqualified from the College and/or University of Arizona.

| Accept By Student | Wilbur Wildcat   | Accept Date | 05/28/13 11:26AM |
|-------------------|------------------|-------------|------------------|
| Accept by Advisor | Martin B Hensley | Accept Date | 05/28/13 11:00AM |

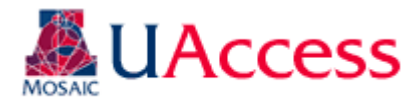

The top of the pages displays

# **College Default Values**:

Advising Directors/Coordinators in each college will have the ability to set default values for the Academic Agreements for the college at Main Menu > Academic Advisement > Student Advisement > Academic Agreement Defaults. Default values are based on the student's program (college) and academic standing (probation or subject to dismissal). Different values can automatically populate the Academic Agreement if defaults are set. Previously establish defaults can be maintained and updated using the "Find An Existing Value" tab.

# Creating Academic Agreement College Default Values:

Add a new value indicating the Academic Program and Academic Standing Status for which you want to create defaults.

| Eind an Existing Value Add a New Value                                                      |                                                         |  |  |  |
|---------------------------------------------------------------------------------------------|---------------------------------------------------------|--|--|--|
| Academic Institution:<br>Academic Career:<br>Academic Program:<br>Academic Standing Status: | UAZ00<br>Undergraduate<br>UEDUC<br>Subject to Dismissal |  |  |  |
| Add                                                                                         |                                                         |  |  |  |

# Academic Agreement College Default Set-Up:

# **College Academic Agreement Defaults**

| Academic Institution: UAZ00 The University of Arizona                                                                                                    | the values for which you are                           |
|----------------------------------------------------------------------------------------------------|--------------------------------------------------------|
| Academic Career Undergrad                                                                                                    | creating defaults (College of                          |
| Academic Program UEDUC College of Education                                                                                                    | Education-Subject to                                   |
| Academic Standing Subj Dism                                                                                                    | Dismissal students in this                             |
| Agreement Conditions                                                                                                    | example).                                              |
| I will earn a minimum semester GPA and no grade lower than stated as follows while on academic contract. I<br>understand that grades of C or lower will not reduce my B-deficit.                                                               |                                                        |
| Please enter GPA Please enter Grade                                                                                                    | The set-up mimics the                                  |
| I will reduce my B deficit and will be off of academic probation and in good academic standing no later than the end<br>of the following semester.                                                                                             | functionality of the Academic Agreement page.          |
| Please enter Semester                                                                                                    | Any Conditions checked                                 |
| I will earn graded units (no pass/fail or audit) each semester while on an academic agreement. I understand that a complete withdrawal from any semester while on academic probation should be discussed with my academic                      | here will populate on the<br>Academic Agreements for   |
| advisor prior to withdrawing. A complete withdrawal while on academic contract may jeopardize any future<br>enrollment and may result in disqualification from the University of Arizona.                                                      | College of Education                                   |
| I must meet with my academic advisor the following number of times during the semester; the first meeting must occur prior to the withdrawal deadline (the end of the 8th week).                                                               | dismissal.                                             |
| Please enter Times 2                                                                                                    |                                                        |
| I will confirm that my contact information (address, email, and phone) is up-to-date in UAccess Student in case my<br>advisor needs to contact me. I will respond to communications from my advisor within the number of days stated<br>below. | Default messaging can be included to give the students |
| Please enter Days                                                                                                    | within this population                                 |
| I will reduce my D-delicit each semester i am on academic probation.                                                                                                    | specific messaging.                                    |

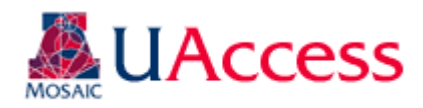

| College Stipulations:                                   |                                                                                                    |                         |
|---------------------------------------------------------|----------------------------------------------------------------------------------------------------|-------------------------|
| You have been on academic<br>cumulative GPA above 2.0 n | probation for more than one consecutive semester. Failure to raise your ay result in disqualification from the University of Arizona. |                         |
| Recommendations From Academic A                         | VISOF                                                                                                    | Default recommendations |
| LEARN 🔍 The Think Tank                                  |                                                                                                    | Default recommendations |
| Rave Save                                               | 🖡 Add 🛛 🖉 Update/Display                                                                                                    | can also be set.        |

When an advisor creates an Academic Agreement for a program (college) that has default values those values will automatically populate the Academic Agreement. The advisor may delete or modify those default stipulations if they desire.

Academic Plan and Course Plan cannot be set to display default values. This is because those items are highly variable between students. The Advisor Additional Stipulations section also does not appear because that functionality is mimicked by the College Stipulation box; this also allows for differentiation between what the college may expect of the student and what the student's advisor expects.

The importance of the college default values is that they allow colleges to put stipulations on the Academic Agreements for students in their college without having to manually input each stipulation on each student. These college default values (if any exist) will appear on auto-generated Academic Agreements. Based on the defaults, the following Academic Agreement was auto-generated for the student in Student Center:

| Academic Ag          | reement                          |                                           |              |                      | <u>Return To A</u> | greement Selection |
|----------------------|----------------------------------|-------------------------------------------|--------------|----------------------|--------------------|--------------------|
| Name                 | Stringer Bell                    |                                           |              | ID                   | 23092531           |                    |
| Academic Career      | Undergradua                      | te                                        |              | Creation Date        | 05/28/2013         |                    |
| Academic Institution | The University of Arizona        |                                           |              |                      |                    |                    |
| Email Address        | sa-dummy-emails@list.arizona.edu |                                           |              |                      |                    |                    |
| Eff Term Begin       | 2134                             | Fall 2013                                 | 1            | Eff Term End         | 2134               | Fall 2013          |
| Academic Program     | UEDUC                            | College of Education                      |              | Status               | Active             |                    |
| Academic Plan        | LLLBS                            | Literacy Learning & Lea                   | dership      |                      |                    |                    |
| Cumulative GPA       | 1.477                            |                                           |              |                      |                    |                    |
| Academic Level       | Sophomore                        |                                           |              | Receive Fe           | derally Funde      | d FA               |
| Academic Standing    | Subj Dism                        |                                           |              | PACE Percentage 0.00 |                    |                    |
| B-Deficit            | 23.000                           |                                           |              | Units in Deficit     | 0                  |                    |
| Reason for Academic  | : Agreement:                     |                                           | -            |                      |                    |                    |
| Academic Probat      | ion 📄                            | Readmit On Probation<br>Academic Plan GPA | Readn        | nit From Disqua      | alification        |                    |
| Student Program Infe | ormation                         |                                           |              |                      |                    |                    |
| Academic Program     |                                  | Academic Plan                             |              | Specializat          | ion                |                    |
| College of Education |                                  | Major in Literacy, Learning               | and Leadersh | ip                   |                    |                    |

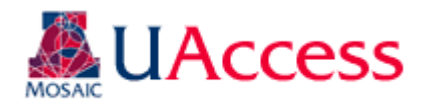

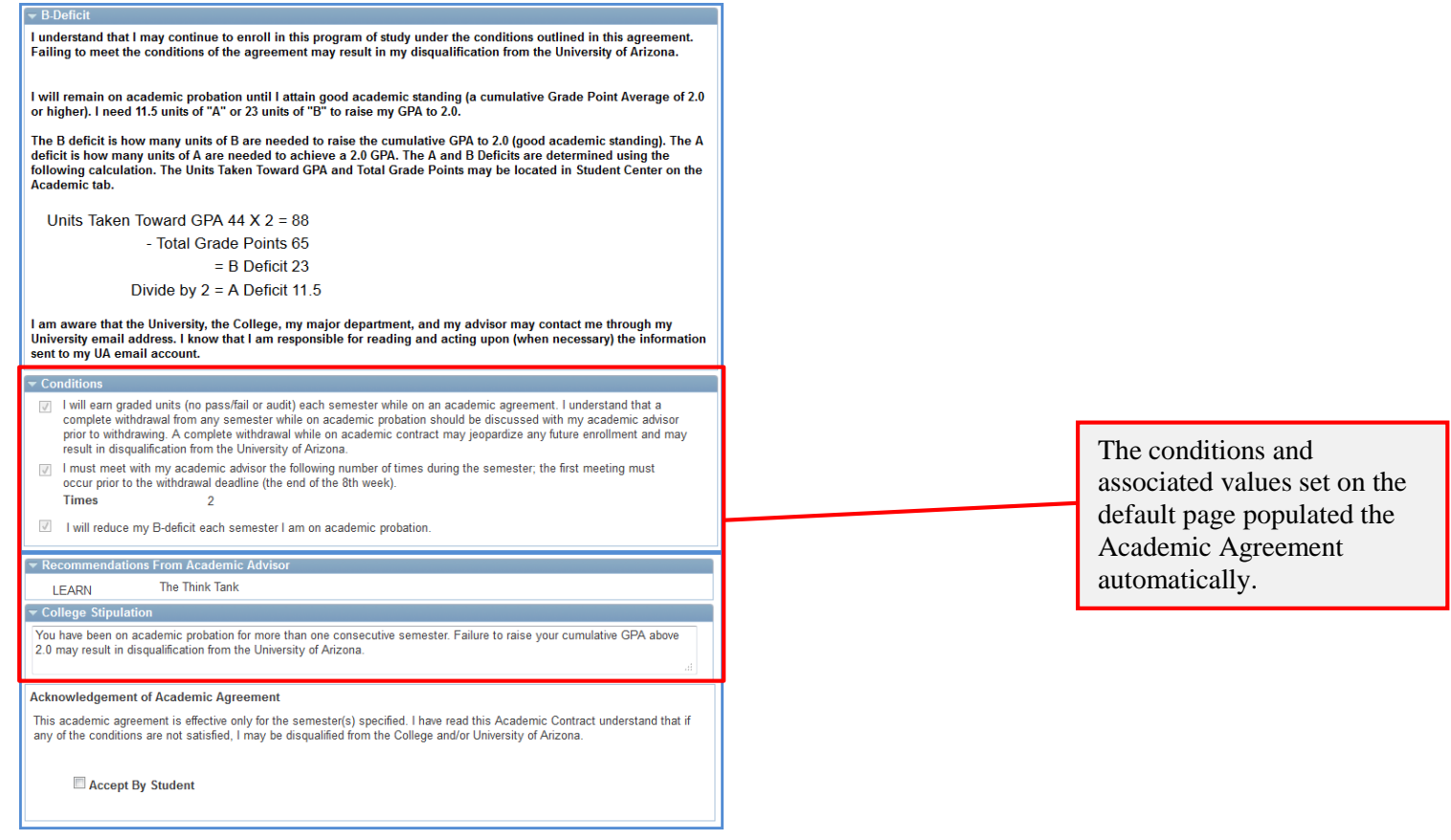

# Availability of Academic Agreements:

Students will have access to Academic Agreements based on settings maintained by the Student Administration – Academic Advising team in UITS. At the end of the grace period SA-AA personnel, in collaboration with the Advising Resource Center, will adjust the term availability for Academic Agreements. The term settings indicate the terms for which students can view Academic Agreements as well as the auto-generation of Academic Agreements.

Here the term availability is set to 2131 (Spring 2013). When Wilma Wildcat accesses her Academic Agreements in Student Center she only sees her Spring 2013 Academic Agreement.

| Academic Agreement Controls      |             |
|----------------------------------|-------------|
| Make Available Through Term 2131 | Spring 2013 |
| Save Save                        |             |

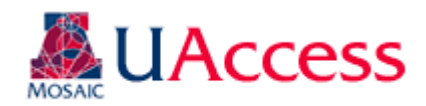

| ١                  | Wilma Wildcat ID: 23060718 |             |           |                            |           |        |                  |
|--------------------|----------------------------|-------------|-----------|----------------------------|-----------|--------|------------------|
| Academic Agreement |                            |             |           |                            |           |        |                  |
|                    | View<br>Details            | Term        | Career    | Program                    | Plan      | Status | Accept (Student) |
|                    | 1 <u>View Details</u>      | Spring 2013 | Undergrad | College of Soc & Behav Sci | Economics | Active |                  |
| go to              |                            |             |           |                            |           |        |                  |

When the term is changed to 2134 (Fall 2013) and Wilma accesses her Student Center UAccess will look for an existing Academic Agreement for Fall 2013. When it does not find an Academic Agreement for Fall 2013 it auto-generates one for Wilma for Fall 2013, which then appears in her Student Center.

| Academic Agreement Controls                |  |
|--------------------------------------------|--|
| Make Available Through Term 2134 Sall 2013 |  |
| Save Notify                                |  |

| Wilma Wildcat      |                     |             |           | ID: 23060718               |           |        |                  |
|--------------------|---------------------|-------------|-----------|----------------------------|-----------|--------|------------------|
| Academic Agreement |                     |             |           |                            |           |        |                  |
| _                  |                     |             |           | 1                          | 1         |        |                  |
|                    | Details             | Term        | Career    | Program                    | Plan      | Status | Accept (Student) |
| 1                  | <u>View Details</u> | Fall 2013   | Undergrad | College of Soc & Behav Sci | Economics | Active |                  |
| 2                  | View Details        | Spring 2013 | Undergrad | College of Soc & Behav Sci | Economics | Active |                  |
|                    |                     |             |           |                            |           |        |                  |
| go to 👻 🛞          |                     |             |           |                            |           |        |                  |
|                    |                     |             |           |                            |           |        |                  |